## 2024年"宪法卫士"各学院管理员账号密码重置步骤

步骤一:搜索教育部全国青少年普法网<u>https://static.</u> <u>qspfw.moe.gov.cn/xf2024/index.html</u>,从"我是校区管 理员"进入登录页面;

|                    | 第九届全国学生<br>"学宪法 讲宪法"活动                                                                                                    | 宪法卫士参与总人数<br>73958117人                |
|--------------------|----------------------------------------------------------------------------------------------------|---------------------------------------|
|                    | 2024年国家宪法日教育系统"宪法<br>20246-2024.12 相称在校学先成例在年级学习任务<br>"松军管闭机管由和在学校的学校管理闭上进行下来,这种联网和联系学校管理员、学生对这<br>2020年9月开发研究中枢。                                                                                                    |                                       |
| 我是校区管理员<br>我是树筑管理员 | 会報販売         院         品         院           登録販売         問該消貨         生成字生账号         导出字生账号           (Pate-singstap)         日         日                                                                                                    | 與完整愛奮理平台<br>学生小型李字习透過<br>学生sine向例李习透道 |
| 我是教育行政单位管理         | 連点<br>高利定品が開たりたす、<br>(中5回開業系は低なの<br>行気で約<br>「学生 使用する」<br>二日今巻り<br>二日今巻り<br>二日今一日<br>二日今巻り<br>二日今巻り<br>二日今巻り<br>二日今巻り<br>二日今号<br>二日今号<br>二日今号<br>二日今号<br>二日今号<br>二日今号<br>二日今日<br>二日今日<br>二日今日<br>二日今日<br>二日今日<br>二日今日<br>二日今日<br>二日<br>二日<br>二日<br>二日<br>二日<br>二日<br>二日<br>二日<br>二日<br>二 |                                       |

步骤二:输入旧账号、密码;

| 西北                  | 登录                |      |
|---------------------|-------------------|------|
| 2 0000000001        |                   | 点击注册 |
| <b>6</b>            | Ø                 | 找回密研 |
|                     |                   |      |
| 🥏 y4dxa             | ryadxa-           |      |
| <ul> <li></li></ul> | 年曹法网用户隐私政策)(用户协议) |      |

步骤三:用管理员本人的手机号码修改密码;

| 教育部全国青少年普法网     教育部全国新育世活物     州田力公室主部           |                                                                                                    |                   |      | 8 | 精课 X<br>您当前密码太弱,请修改密码,密码输入不少 |
|--------------------------------------------------|----------------------------------------------------------------------------------------------------|-------------------|------|---|------------------------------|
| 找回密码                                             |                                                                                                    |                   |      |   | 于8位包含大小与子供、数字与特殊子符组合。        |
| • 填写验证信<br>* #明号:<br>• 验证码:<br>• 真正述名:<br>填写管理员: | <ul> <li>記</li> <li>2</li> <li>11 位手机号</li> <li>11 位手机号</li> <li>12 金辺筠</li> <li>時後入恩的周末姓名</li> <li>時4)人恩的周末姓名</li> <li>取消</li> </ul> | 百賀密码   武取金证码   确认 | ③ 完成 |   |                              |

步骤四:最后管理员用本人手机号码加修改后的密码 即可登录系统。